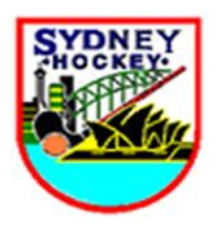

## <u>Team Officials – entering Results/uploading Match Cards</u>

| <b>1. Login</b> (use admins button at the bottom of web home page                          |
|--------------------------------------------------------------------------------------------|
| https://www.sydneyhockey.com.au/home/ For admins enter your pre-approved                   |
| details. Site Opens up in " <b>Teams Overview"</b> (you will only see your assigned teams) |
| 2. If a team needs to be modified, ie a <u>Permanent Team Member</u> added, then:          |
| 3. Click on the "Team Name (eg Ryde) – then, "Edit Team" (under options menu on            |
| right hand side of screen) ,- Choose to add Eligible members/ or modify players            |
| status – (for permanent team members) For adding Substitutes - see point 6)-               |
| Finally click "Save changes"                                                               |
| 4. If No Permanent Team member changes , bypass above points and                           |
| Click on <b>View</b> under the <b>Actions</b> heading                                      |
| 5. Choose/click "Competitions" (right hand side menu under Options)- click on              |
| "Details" next to the Round to be updated. Opens up to "Enter Results"                     |
| ✓ Scroll to Game Officials – modify if needed eg add Name and choose from                  |
| drop down list role, eg Manager, coach etc                                                 |
| ✓ Scroll to <b>Result entry</b> Update score                                               |

| ✓ Scroll to Attendance & Metrics - click in box next to players name attended,                                                                     |                                      |  |
|----------------------------------------------------------------------------------------------------|--------------------------------------|--|
|                                                                                                    | St St Goals Card (5min)              |  |
| ✓ and up date metrics for example                                                                                                    | ✓ 1. Walt<br>Disney                  |  |
| ✓ If need to Add Subs (Fill-ins) click                                                                                                    | add fill in Plus add Reason,         |  |
| ✓ At this stage you will need to click                                                                                                    | Save Results                         |  |
|                                                                                                    | Actions                              |  |
| <ul> <li>To add details for the fill-ins click_</li> </ul>                                                                                         | and then add Metrics for the fill-in |  |
| 6. Scroll to Attachments - upload a PDF of the signed/completed Match Card (<br><u>Save the Match card title as</u> : Team Name Grade V Team Date. |                                      |  |
| Eg StGeorge PL2 V Easts 3Aug17                                                                                                    |                                      |  |
| 7. Results review Tick or leave blank Click Save Results                                                                                           |                                      |  |
| 8. Log Out                                                                                                    |                                      |  |
| Club Administrators will have very similar access with some extra functions allowing                                                               |                                      |  |
| them administration of all their club's te                                                                                                    | ams.                                 |  |